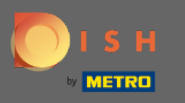

1 The first step is to open the DISH mobile app and to login. Click on sign in to go further.

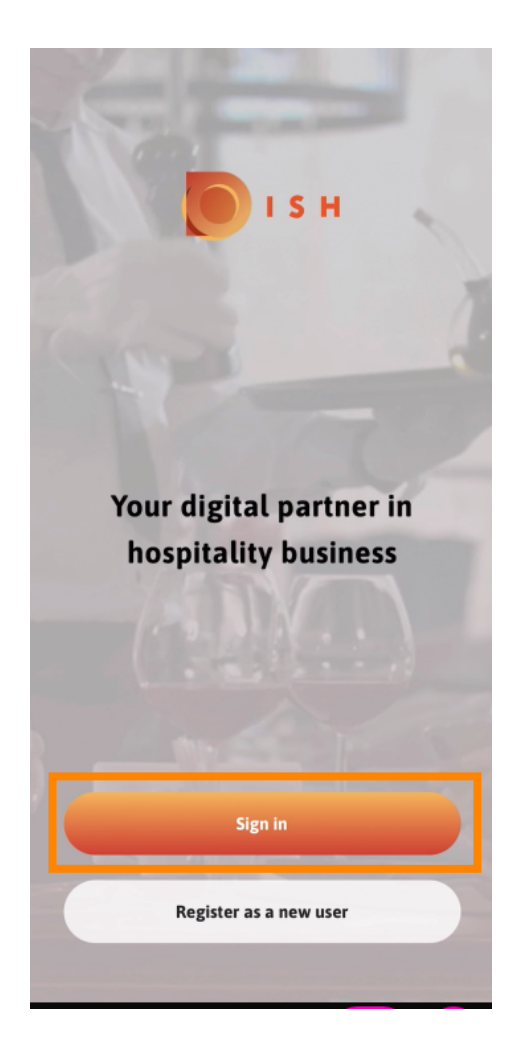

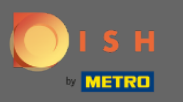

Click on continue to get redirected to the DISH single sign on page.

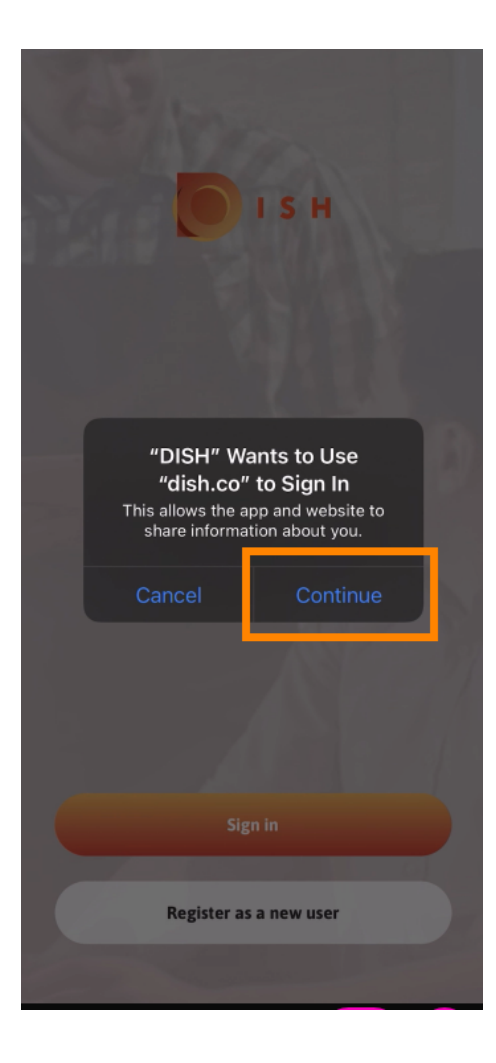

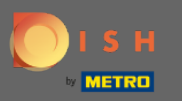

## Enter the username and password.

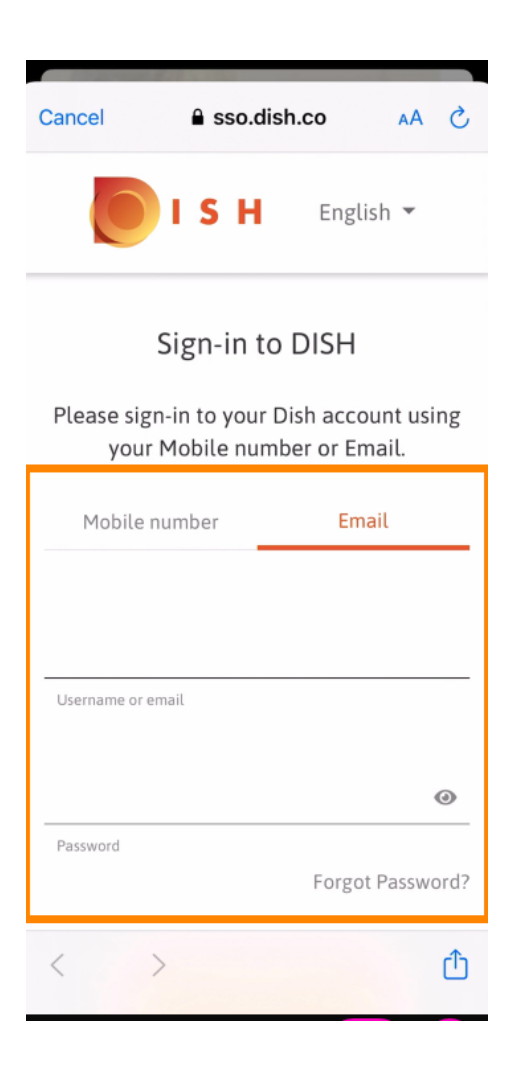

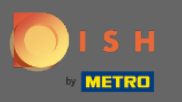

## Complete this step by clicking on log in.

| Cancel sso.dish.co AA ×<br>Prease sign-in to your Distraccount using<br>your Mobile number or Email. |                     |                       |              |
|----------------------------------------------------------------------------------------------------|---------------------|-----------------------|--------------|
| Mobile nu                                                                                            | mber                | Em                    | nail         |
| training@hd.digital                                                                                  |                     |                       |              |
| Username or ema                                                                                      | ail                 |                       |              |
| •••••                                                                                                | ••••                |                       | ۲            |
| Password                                                                                             |                     | Forgo                 | ot Password? |
|                                                                                                    | Log                 | In                    |              |
|                                                                                                    | No Accour<br>Sign u | nt yet?<br>I <b>p</b> |              |
| < >                                                                                                  |                     |                       | Û            |

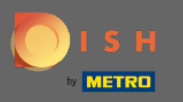

The DISH Reservation tool will be displayed under your tools. Click on it to open your dashboard.

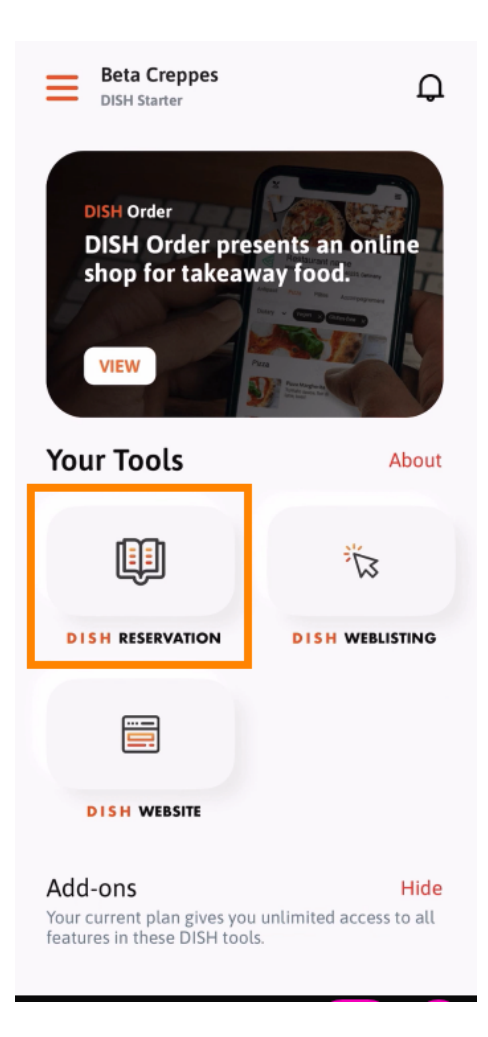

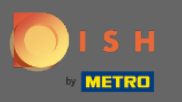

• Continue by clicking on DISH Reservation.

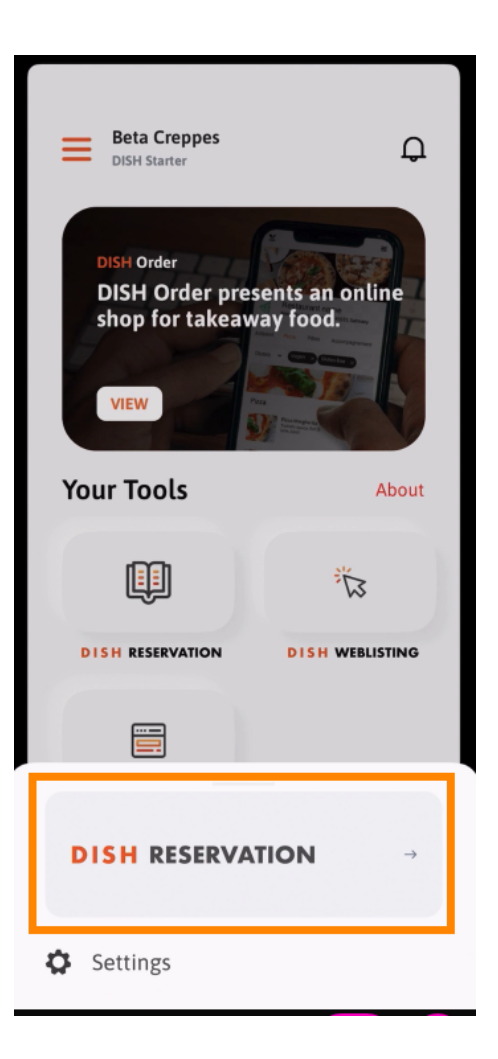

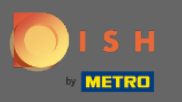

To ensure high quality standards, agree to the use of cookies.

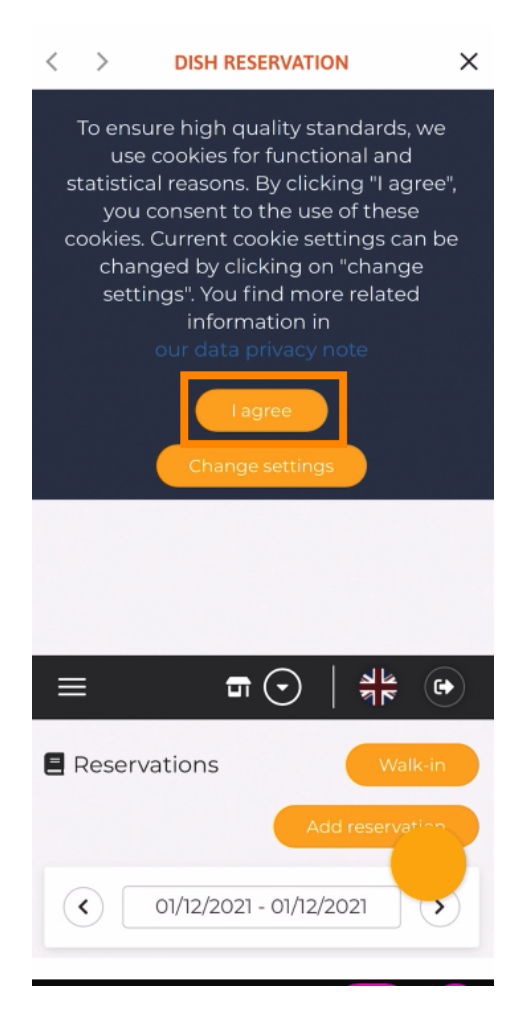

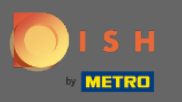

(i) That's it. You are now at the mobile version of DISH Reservation.

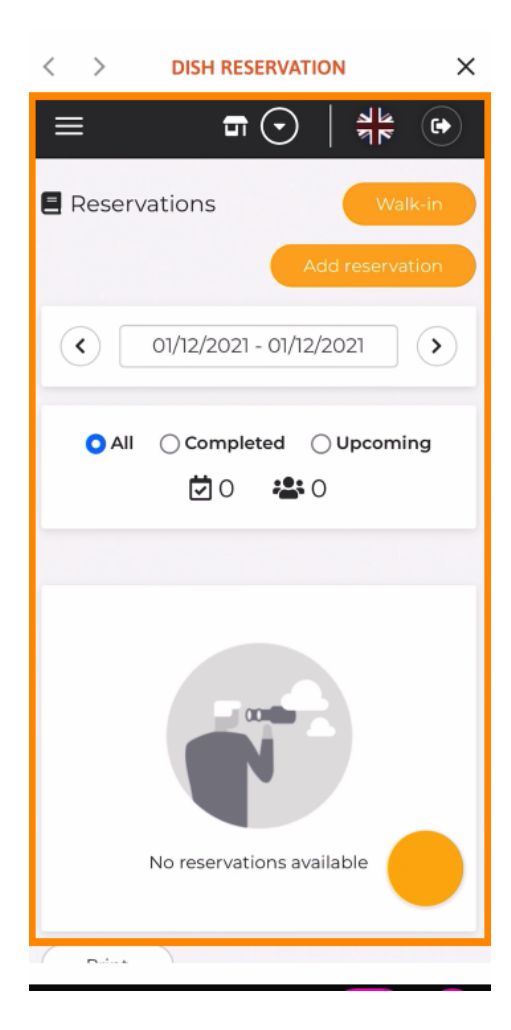